# TimeClock Pls Overview

University of Nev Mexico Gallup Campus

#### Drawbacks of current paperased (manual) process:

- f Time Sheet & Leave Request are prone to errors
- *f* Lack of easy access to Timesheets and Leave Requests
- f Time consuming
- f Processing different schedules and bargaining unit policies

#### Other TCP Benefits:

- f Employee scheduling
- f Labor tracking (job/project time)
- f Reminder notifications
- f Reporting and analytics
- f Future Banner integration
- *f* Retention of Time Sheets and Leave Requests

#### Other UNM campuses and universities:

f Valencia, Los Alamos and other Main Campus Depts are utilizing TCP, as well as other universities

|  | <br>1 | 1 |  |
|--|-------|---|--|
|  |       |   |  |
|  |       |   |  |
|  |       |   |  |
|  |       |   |  |
|  |       |   |  |
|  |       |   |  |
|  |       |   |  |
|  |       |   |  |
|  |       |   |  |
|  |       |   |  |
|  |       |   |  |
|  |       |   |  |
|  |       |   |  |
|  |       |   |  |
|  |       |   |  |
|  |       |   |  |
|  |       |   |  |
|  |       |   |  |
|  |       |   |  |
|  |       |   |  |
|  |       |   |  |
|  |       |   |  |
|  |       |   |  |
|  |       |   |  |
|  |       |   |  |
|  |       |   |  |
|  |       |   |  |
|  |       |   |  |
|  |       |   |  |
|  |       |   |  |
|  |       |   |  |
|  |       |   |  |

## TimeClock Plus Quick Guide

University of New Mexico Gallup Campus <sup>08/25/2023</sup>

# Employee login & clocking in/out

1) WebClock

f

# Employee login & clocking in/out

- f

- - - - .....

# Employee WebClockDashboard

- *f* Approve own time in Dashboard > View > Hours
- *f* Submit leave requests in Dashboard > Request

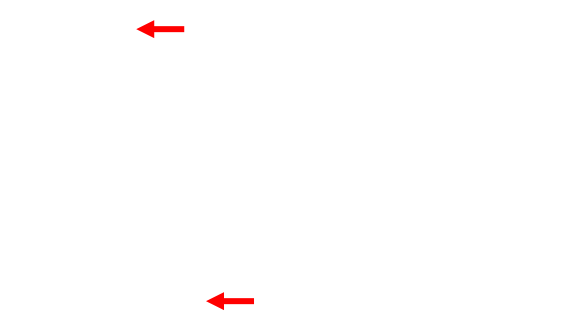

### Employee WebClockApproving own time

f After navigating Dashboard > Mew > Hours review hours and job codes check he "E" button and confirm f

# Employee RDTSelf service

*f* Change PIN in Self Service > Change Pin

f

### Employee RDTPIN reset

*f* Log in, navigate to Self Service > Change Pin, enter the current PIN (1234) and your new PIN, and select "Change"

# Employee RDTApproving own time

- f

# Employee RDTSubmitting leave request

- f

#### Manager email notification for leave requests

*f* The employee will receive a Time Off Request Created email from UNMG TimeCards

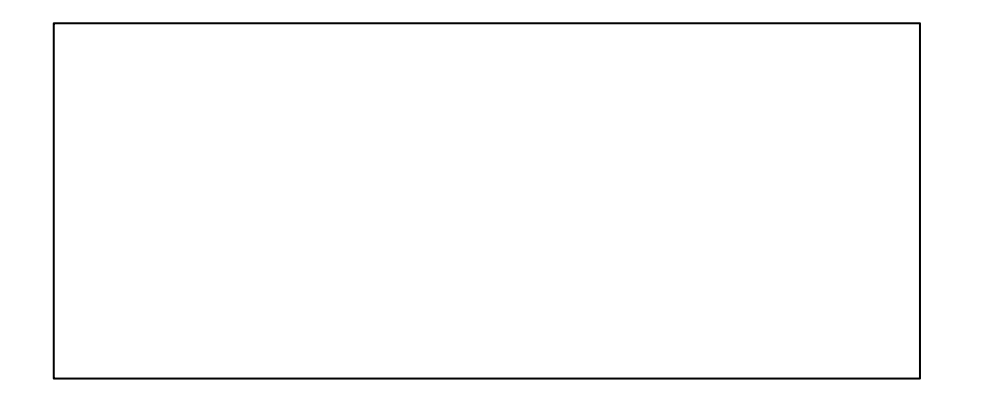

### And that's an overview of the employee side of TCP

# Manager login

*f* There are two separate websites, one is for the employee role the other is for the manager role *f* 

#### Manager -password reset

- *f* Log in, navigate to My Options > Passwords tab, enter the current password (TCP123!) and you new password, and seect "Update"
- f Passwords must be 3 or more characters in length, 1 or more uppercase characters (\$, %, @, !,...)
  g), and 1 or more NObalphanumeric characters (\$, %, @, !,...)

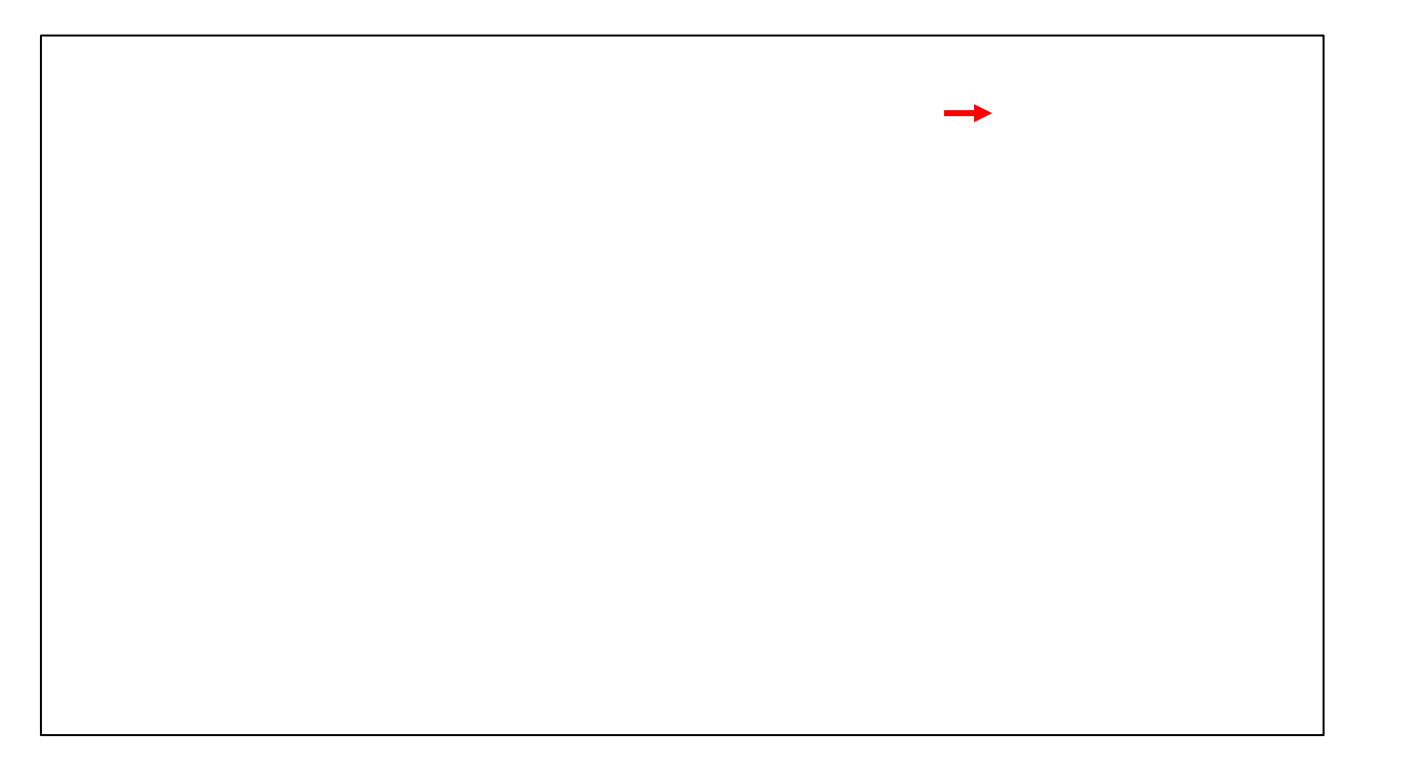

### Manager - Approve employee time

*f* Approve employee time in Dashboard > Hours > Group Hours or use the Dashboard widget to Jumpto Group Hours

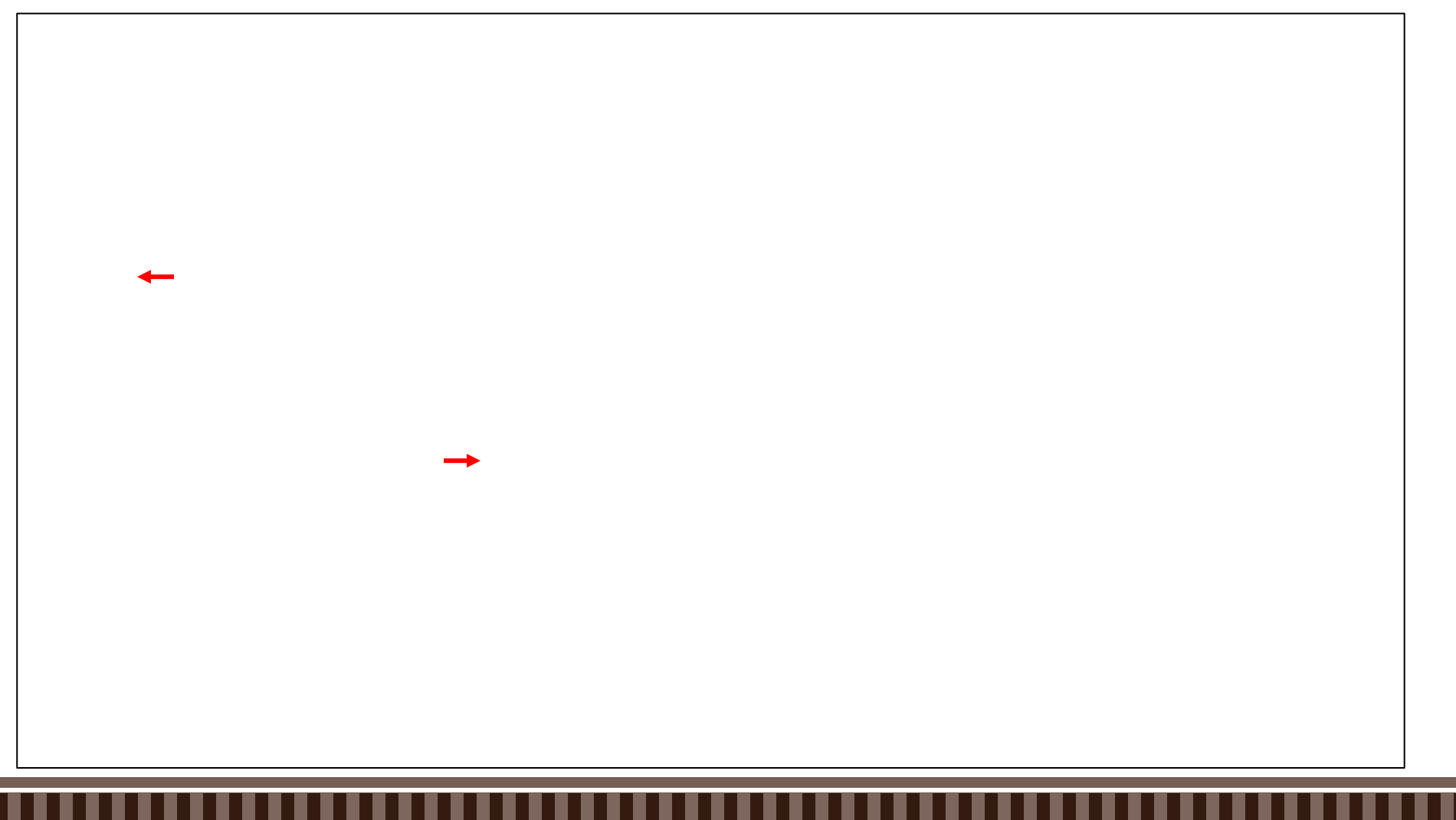

#### Manager - Approve employee time

- f Check period is set to "Open Weeks" and then select "Update"
- f Review hours and job codesheck the "M" button and select "Apply Changes"
- f E}š W dZ u‰o}Ç uµ∙𠉉Œ}À šZ]Œ}Ávš]u (}Œ šZ u v P Œ v

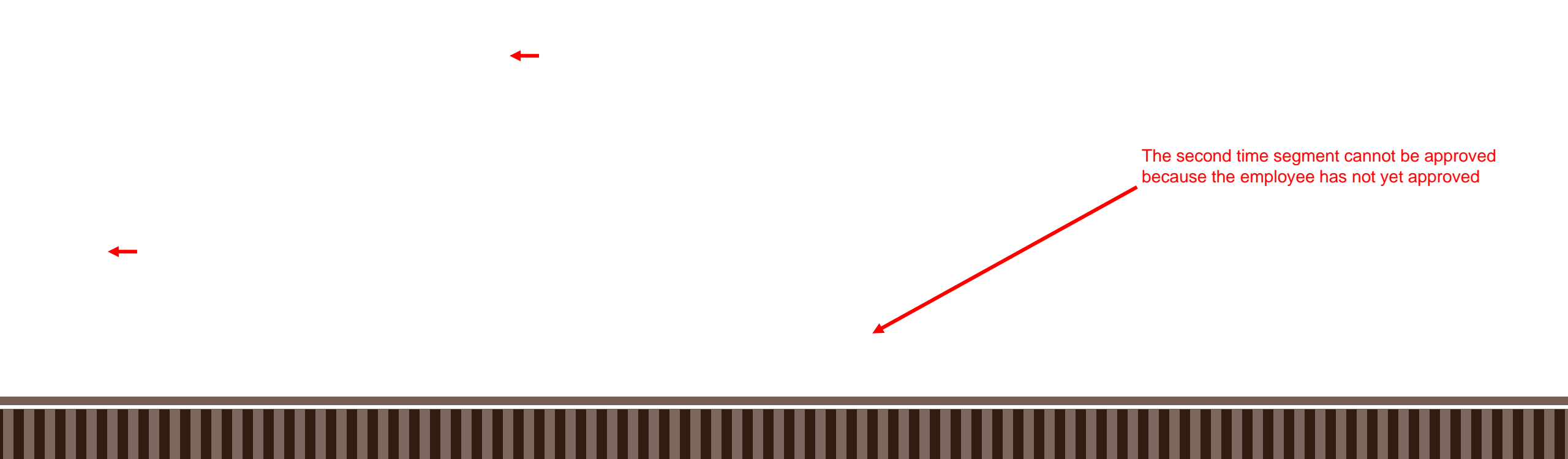

# Manager - Approve pending time off requests

f Approve employee time off request in Dashboard > Tools > Requests > Request Manager or use the Dashboard widget to Jump to Request Manager

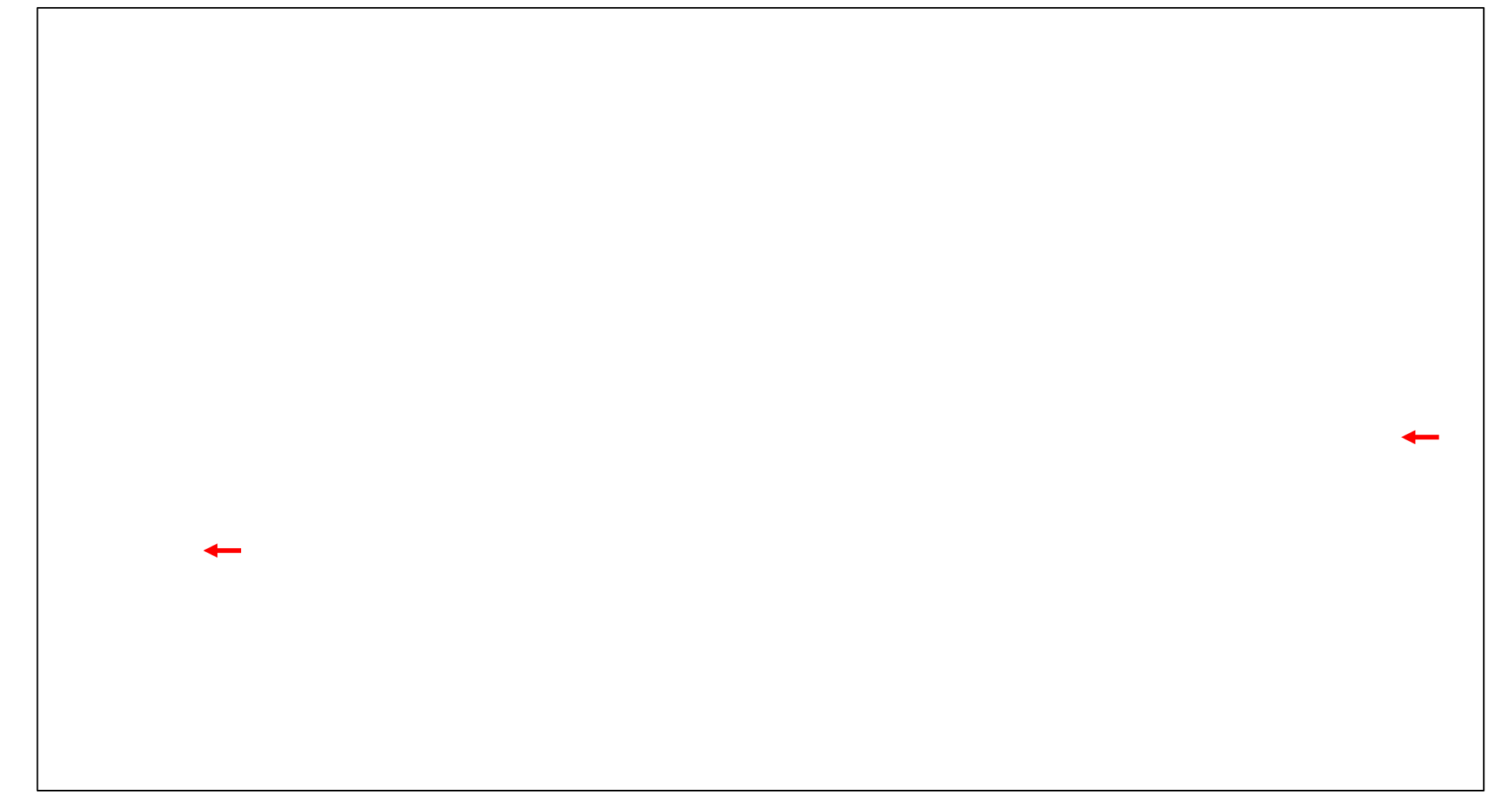

### Manager - Approve pending time off requests

f Right click on time off request, select "Approve" or "Deny", and confirm

#### Employee email notification for leave requests

f The employee will receive a Time Off Request Approved email from UNMG TimeCards

*f* The employee will also see the approved request in Dashboard > Requests and Self Service > Requests

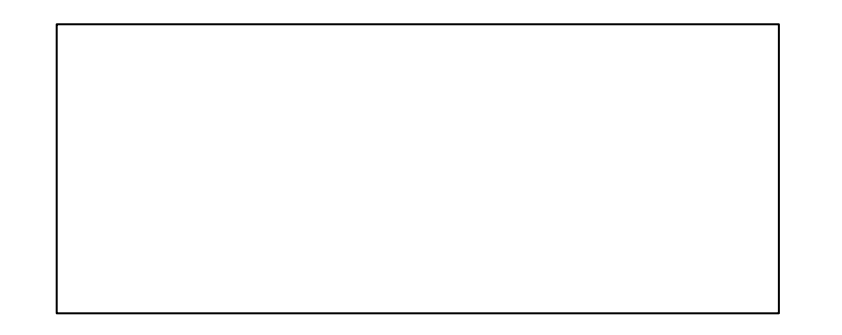